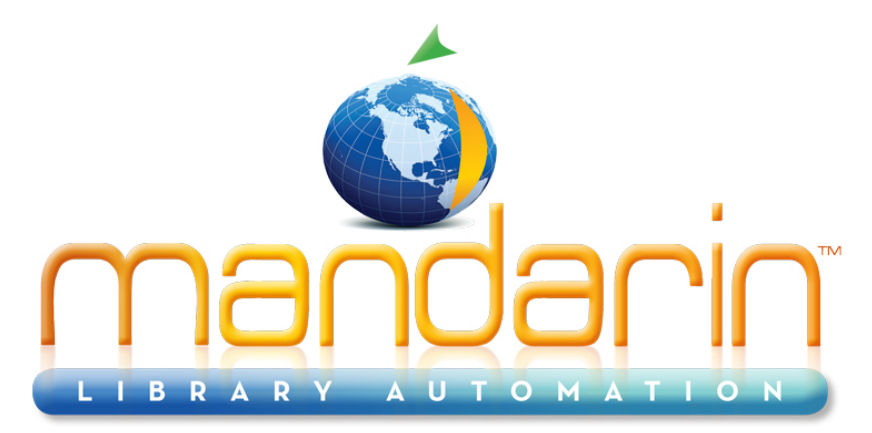

A budget-friendly, feature-rich, fully integrated, complete system supported by renowned customer service.

# Impressions Mandarin Library Automation Newsletter

July 2012 - Vol 5, Num 07

Importing pictures using OASIS (\*)

In Cataloging --

Search for the item you want to attach a picture to and click "Attach Picture."

|           | E LeFrak, Karen.<br>LEF Best in Show /<br>New York : W.<br>[32] p. : |                                      |           |
|-----------|----------------------------------------------------------------------|--------------------------------------|-----------|
|           | My Bookbag                                                           | Edit Attach Picture Duplicate Delete |           |
|           | Comments(0)                                                          |                                      |           |
| Click "Im | port Picture" and<br>k "Batch                                        |                                      |           |
| Upload"   | and select Browse.                                                   | Select Files to upload               | Clearlist |
|           |                                                                      | Browse Remove item                   | Crearnist |

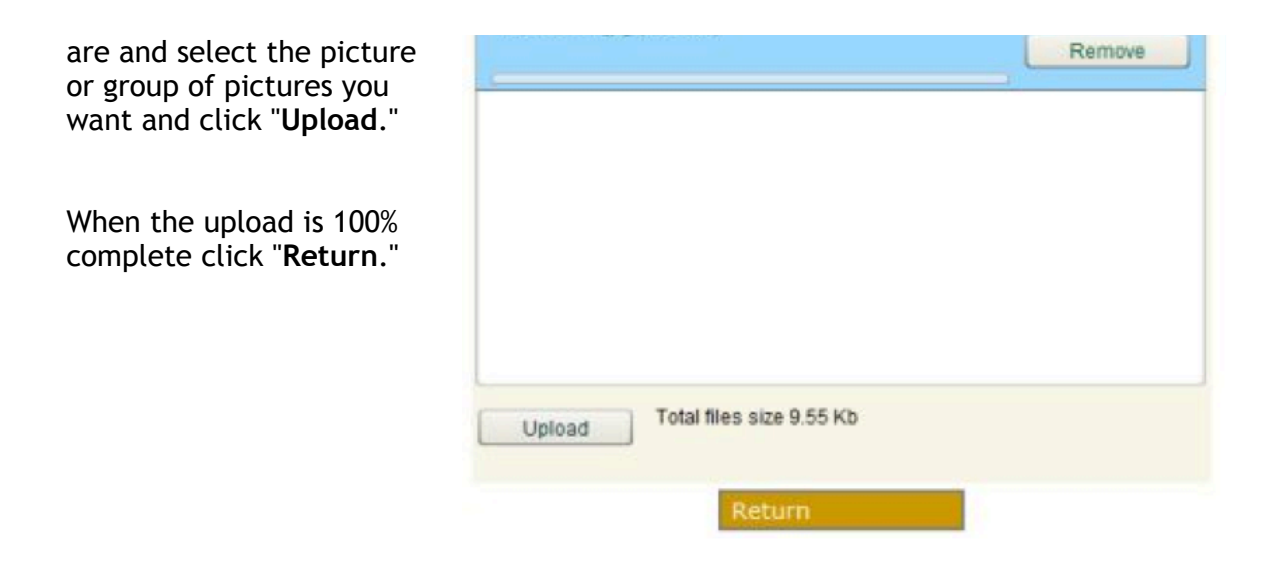

You will now see the picture you want in a list. Click "Select" and then click "Attach" and the picture will now be attached to that record.

| bestinshow     |                             |      |
|----------------|-----------------------------|------|
| beatinahow.jpg | Select Remove Import Attach | BEST |

Note: After clicking "**Batch Upload**" you can select more than one picture to upload. Then they will all appear in the list and you can Select and Attach without having to upload each time.

## In Circulation --

Click on "Status" and search for the record.

Click on the icon for "Attach/Modify Picture"

| Barcode | C      | urrent Database                                                                                                    | User     |  |  |  |
|---------|--------|----------------------------------------------------------------------------------------------------|----------|--|--|--|
|         | Mandar | in Library 💌                                                                                                    | admin    |  |  |  |
| Patron  |        | Item                                                                                                    | oi 🗸 4 🚺 |  |  |  |
|         |        | B43701<br>Call No.: 636.7 SOU<br>Title Southern dogs & their people /<br>Author:<br>Publisher: Algonquin Books of Chapel Hill,<br>Date: 2000.<br>Date Due: |          |  |  |  |
|         |        | Transactions: 1 - 1 of                                                                                                    | f1 🖂     |  |  |  |
|         |        | Item Transactions                                                                                                    | 1        |  |  |  |

Select "**Upload Picture**" and click on "**Choose File**" to look for the picture on your computer.

|                                          |            | Catalog                                                    | Circulation                                      | Crougs                                 | Ŷ     | Reports    | <u> </u> | wentory     |
|------------------------------------------|------------|------------------------------------------------------------|--------------------------------------------------|----------------------------------------|-------|------------|----------|-------------|
|                                          |            |                                                            |                                                  |                                        | _     |            | Picture  | s Search    |
| Pictur                                   | ne Rec     | cond                                                       | Search R                                         | esurts                                 |       |            |          |             |
| Leader<br>Control Number                 | LDR<br>001 | d 2200109 4500<br>0000008994                               |                                                  |                                        | Title |            | ¥        |             |
| Date And Time O<br>Latest<br>Transaction | 1005       | 20100930152825                                             | .0                                               |                                        |       | - 1000     |          |             |
| Creation Date                            | 008        | 20060607152323                                             | .0                                               |                                        | LOR L | 12604      |          |             |
| Picture Source<br>Name                   | 035        | a 1565122682.jpg                                           |                                                  |                                        |       |            | 18       |             |
| International<br>Standard Book<br>Number | 020        | a 1565122682                                               |                                                  |                                        | OR    | * Anywhere |          | w           |
| Title                                    | 245        | a Southern dogs &<br>Davis ; edited by<br>by Clyde Edgerto | their people / photo<br>Roberta Gamble ; w<br>n. | graphs by P.S.<br>with an introduction |       | Search (   | Jear     |             |
| Picture Type                             | 991        | ab                                                         |                                                  |                                        |       |            |          |             |
|                                          |            | b020#a                                                     |                                                  |                                        |       |            |          |             |
|                                          |            |                                                            |                                                  |                                        | O AE  | O Patrons  |          | · Bibliogra |
| -                                        |            |                                                            |                                                  |                                        |       |            |          |             |
|                                          | Image      | e Source                                                   |                                                  |                                        |       |            |          |             |
| O Local Picture Ta                       | ble        |                                                            | New                                              |                                        |       |            |          |             |
| Upload Picture                           |            |                                                            | Save                                             |                                        |       |            |          |             |
| Choose File No fil                       | e cho      | sen U                                                      | pload                                            |                                        |       |            |          |             |

After selecting the picture click on "Upload" and then "Save."

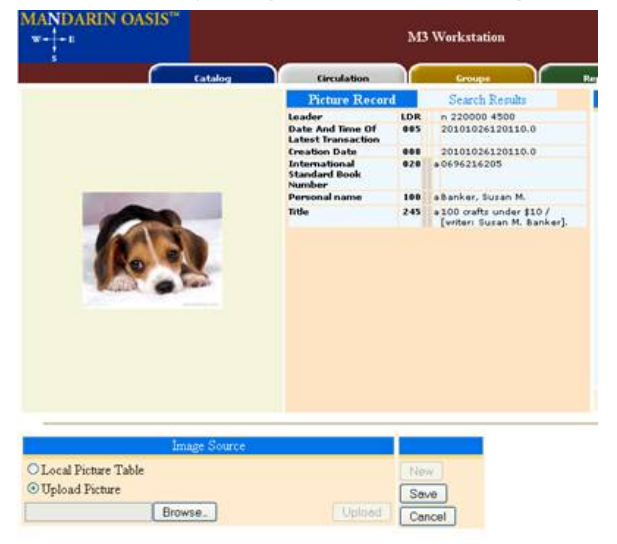

The picture will display on the record in Circulation and in Cataloging.

| MANDARIN OASI                   | IS***        | 343 Workstation        |       |              |                         |                                                                                           |  |  |
|---------------------------------|--------------|------------------------|-------|--------------|-------------------------|-------------------------------------------------------------------------------------------|--|--|
| · (                             | Catalog      | Circulation<br>Barcode | - ton | Curr         | Peperta<br>ent Database | Inventory                                                                                 |  |  |
| Loas<br>Return                  | 1            |                        |       | West         |                         | 👻 admin                                                                                   |  |  |
| Renew                           | Patron       |                        |       |              | item 🚰 🖉 🎸 🖏            |                                                                                           |  |  |
| Booking<br>Stells<br>Self-Check |              |                        |       | 6            | C.                      | 22976<br>Il No.: 745.5 BAN<br>Title: 100 crafts under<br>\$10 /<br>uthor: Banker, Susan M |  |  |
| Duick Return                    | Transactions |                        |       | Re.          | Pub<br>Dati             | Better Homes<br>Isher: and Gardens<br>Books,<br>Date: c2003.                              |  |  |
| Payment                         |              |                        |       | Transactions | Due                     | 10                                                                                        |  |  |

(\*) To download this document in pdf format <u>click here</u>

#### To request a consultation <u>click here</u>

#### To request a live webinar <u>click here</u>

#### To request a sample data conversion, click here

#### **For Technical Assistance:**

support@mlasolutions.com Phone +1 561 995 4010 opt 4, Toll Free (USA & Canada only) 1 800 426 7477 opt 4

#### **For Customer Service:**

custserve@mlasolutions.com Phone +1 561 995 4010 opt 3, Toll Free (USA & Canada only) 1 800 426 7477 opt 3

### For more information:

automation@mlasolutions.com Phone +1 561 995 4010 ext 751, Toll Free (USA & Canada only) 1 800 426 7477 ext 751 Fax +1 561 995 4065 www.mlasolutions.com

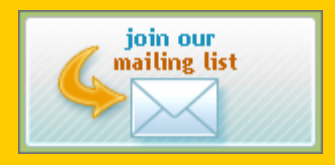